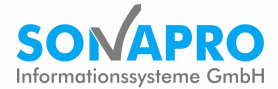

# Dynamics 365 Business Central & smartPROJECT Projektbudget und Ablaufpläne

# Inhaltsverzeichnis

| 1  | Anlage eines Projektes (Projektkopf)    | 2    |
|----|-----------------------------------------|------|
| 2  | Projektbudget                           | 3    |
| 3  | Erstellen von Ablaufplänen              | 6    |
| 4  | Termine und Arbeitsaufgaben             | 7    |
| 5  | Arbeiten mit Meilensteinen              | 9    |
| 6  | Angebote                                | . 10 |
| 7  | Auftrag erstellen                       | .11  |
| 8  | Einkaufsanfragen                        | . 12 |
| 9  | Materialbestellung / Wareneingang       | . 12 |
| 10 | Ausgangsrechnung erstellen und buchen   | .14  |
| 11 | Ressourcen für Projekte / Zeiterfassung | . 15 |
| 12 | Reports/Auswertungen                    | .16  |

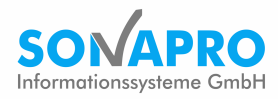

# 1 Anlage eines Projektes (Projektkopf)

Um ein neues Projekt anlegen zu können, müssen Sie die Projektliste aufrufen.

| Brojekte: Alle |                | uchon + N | ou Dischon Plan          |                     | akt v Dataianhang a      | zaigan y Saita y     | Waitara Option | 00         |                                                                                                    | ▽ ≔ |   |
|----------------|----------------|-----------|--------------------------|---------------------|--------------------------|----------------------|----------------|------------|----------------------------------------------------------------------------------------------------|-----|---|
| Flojekte. Alle | INFOR<br>VORHA | NR.       | BESCHREIBUNG             | VERK. AN<br>DEBITOR | VERK. AN DEBITOR<br>NAME | VERK. AN KONTAKT     | GESAMTPR       | SUCHBE     |                                                                                                    |     |   |
| +              | Nein           | P00420    | Machbarkeitsstudie       | 10000               | Möbel-Meller KG          | Herr Michael Emanuel |                | MACHBAR    | Details                                                                                                    |     |   |
| +              | Nein           | P00440    | Einrichtung 1. OG Haus 2 | 20000               | Blütenhaus GmbH          | Herr Paul West       |                | EINRICHTU. | VERKALLE                                                                                                    |     |   |
| <b>(</b> )     | Ja             | P00450    |                          |                     |                          |                      |                |            | Angebote                                                                                                    |     | _ |
| <b>(</b> )     | Ja             | P00460    | GAEB XML Ausschreibung   | 10000               | Möbel-Meller KG          | Herr Michael Emanuel |                | GAEB XML . | Rahmenaufträge<br>Lieferungsaufträge                                                                                                    |     | 2 |
| 0              | Ja             | P00470    | Allgemeine Ausschreibung | 10000               | Möbel-Meller KG          | Herr Michael Emanuel |                | ALLGEMEIN  | Reklamationen<br>Ungebuchte Gutschriften<br>Gebuchte Lieferungen<br>Gebuchte Rechnungen<br>Gebuchte Rechnungen<br>Gebuchte Rechnungen<br>Gebuchte Gutschriften<br>Archiv<br>EINKAUF<br>Anfragen<br>Rahmenbestellungen<br>Bestellungen<br>Reklamationen<br>Gebuchte Lieferungen<br>Ungebuchte Rechnungen<br>Ungebuchte Gutschriften<br>Gebuchte Gutschriften |     |   |

In der Projektübersicht angelangt, wählen Sie den Befehl *Neu* um ein neues Projekt anzulegen. Die Projektkarte Ihres neuen Projekts öffnet sich. Klicken Sie Enter, um automatisch eine Projektnummer aus dem vordefinierten Nummernkreis zu vergeben. Wählen Sie eine aussagekräftige Beschreibung für Ihr Projekt.

#### 1.1 Definition der einzelnen Felder auf der Projektkarte

Neben der Projektnummer, der Beschreibung und dem Debitor, befinden sich weitere Felder auf der Projektkarte. Die folgende Tabelle gibt Ihnen einen Überblick über die wichtigsten Felder und Funktionen:

| Feld             | Beschreibung                                                                          |
|------------------|---------------------------------------------------------------------------------------|
| Verkauf an Debi- | Nummer des Debitors, für den das Projekt realisiert wird. Insofern sie in der Debito- |
| tor              | renkarte gepflegt sind, füllen sich mit Auswahl des Debitors automatisch Name, Ad-    |
|                  | resse, Postleitzahl, Ort und Kontakt des Debitors.                                    |
| Gesamtprojekt-   | Für den Fall, dass es für das angelegte Projekt ein übergeordnetes Gesamtprojekt      |
| nummer           | gibt, kann dessen Nummer hier ausgewählt werden.                                      |
| Projektartencode | Wenn Sie fest definierte Projektarten haben, können Sie diese in BC hinterlegen und   |
|                  | hier auswählen. An den Projektarten können fest definierte Vertragsarten hinterlegt   |
|                  | werden, sodass sich das Feld Vertragsartencode ggf. selbst füllt.                     |
| Vertragsarten-   | Die am häufigsten vertretenen Vertragsarten sind Festpreisprojekte, interne Projekte  |
| code             | und Projekte, die nach Zeit und Material abgerechnet werden. Am Vertragsartencode     |
|                  | wird auch die Vorbelegung des Rechnungsschemas festgemacht.                           |
| Status           | Status, in dem sich das Projekt aktuell befindet.                                     |
| Externe Beleg-   | Tragen Sie hier die Belegnummer ein, die der Debitor bei sich im Haus für das Projekt |
| nummer           | hinterlegt hat.                                                                       |
| Verantwortlicher | Projektverantwortlicher aus ihrem Haus.                                               |
| Verantwortlicher | Kaufmännischer Verantwortlicher aus ihrem Haus. Kann gleich dem Verantwortli-         |
| (kfm.)           | chen sein. Kostenstellenvorbelegung im Projekt.                                       |

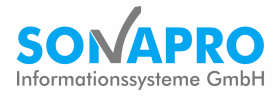

### 1.2 Die mitlaufende Kalkulation

Unterhalb der allgemeinen Informationen auf der Projektkarte finden Sie den Abschnitt *Mitlaufende Kalkulation*. Dabei handelt es sich um eine Controlling-Ansicht, die Ihnen alle Informationen zu geplanten und tatsächlichen Kosten gibt und den Fertigstellungsgrad sowie eine Prognose ausweist. Beim Anpassen des Projektbudgets, bei der Erstellung von Belegen, bei der Zurückmeldung des Fertigstellungsgrades etc., wird die mitlaufende Kalkulation automatisch angepasst.

| PROJEKTKARTE   ARBEITSDA | TUM: 11.02.2021              |                              | 🥟 + 🛍               |                          |                                                 |
|--------------------------|------------------------------|------------------------------|---------------------|--------------------------|-------------------------------------------------|
| P00420 · M               | lachbarkeitsstuc             | lie                          |                     |                          |                                                 |
| Neu Verwalten Planun     | g Verkauf Einkauf Abwicklung | Projekt Dateianhang anzeigen | Aktionen Navigieren | Bericht Weniger Optionen |                                                 |
| Mitlaufende Kalkulatio   | n                            |                              |                     |                          | Projektbild $\sim$                              |
|                          | KOSTEN                       | UMSATZ                       | PROFIT              | PROFIT %                 |                                                 |
| Planwerte                | 54.360,00                    | 131.360,00                   | 77.000,00           | 58,62                    |                                                 |
| Angebotswerte            | 0,00                         | 0,00                         | 0,00                | 0,00                     |                                                 |
| Auftragswerte            | 54.360,00                    | 131.360,00                   | 77.000,00           | 58,62                    |                                                 |
| Angebot + Auftrag        | 54.360,00                    | 131.360,00                   | 77.000,00           | 58,62                    |                                                 |
| Betrag Zahlungsplan      |                              | 0.00                         |                     |                          |                                                 |
|                          |                              |                              |                     |                          | Details                                         |
| Verbrauchswerte          | 8.143,50                     | 19.046,00                    | 10.902,50           | 57,24                    | VERKAUF                                         |
| lst-Werte                | 8.143,50                     | 7.526,00                     | -617,50             | -8,20                    | Angebote                                        |
| Aktivierter Betrag       |                              | 0,00                         |                     |                          | Rahmenaufträge<br>Lieferungsaufträge            |
| Rechnung Zahlung         | 0,00                         | 0.00                         |                     |                          | Reklamationen<br>Ungebuchte Rechnungen          |
| Vorläufiger Einbehalt    |                              | 0.00                         |                     |                          | Ungebuchte Gutschriften<br>Gebuchte Lieferungen |
| Rechnung Restbetrag      | 356,00                       | 7.526.00                     |                     |                          | Gebuchte Rücksendungen<br>Gebuchte Rechnungen   |
|                          |                              |                              |                     |                          | Gebuchte Gutschriften                           |
| Fertigstellung %         | 0.29                         | 0%                           |                     | 57,24                    | ALCINY                                          |
| Prognosewerte            | 2,835.747.67                 | 6 632 240 44                 | 3.796.492,78        |                          | Anfragen                                        |
|                          | 2.2000 1000                  | 0.032.240,44                 |                     |                          | Rahmenbestellungen<br>Bestellungen              |
|                          |                              |                              |                     |                          | Reklamationen                                   |
| Termine >                |                              |                              |                     | 01.02.2021               | Gebuchte Lieferungen                            |

### 1.3 Gesamtprojekte

smartPROJECT bietet Ihnen die Möglichkeit, mehrere Projekte unter einem Gesamtprojekt zusammenzufassen. Dies bietet Ihnen die Möglichkeit einer kumulativen Anzeige aller Projektwerte sowie eine projektübergreifende Auswertung. Erstellt wird dieses unter dem Menüpunkt Gesamtprojektübersicht. In der Projektkarte selbst kann einem Projekt das zuvor erstellte Gesamtprojekt zugeordnet werden.

# 2 Projektbudget

Das Projektbudget bildet die Grundlage der im Rahmen des Projektes zu behandelnden Vorgängen. Mit Hilfe von Projektbudget-Zeilen können Sie den Ablauf Ihres Projektes planen. Sie können Ressourcen und Material einkalkulieren, Meilensteine setzen sowie Anfragen stellen, Angebote einholen und Bestellungen beauftragen.

Um die einzelnen Bereiche funktionell zusammenzufassen gibt es verschiedene Ansichten des Projektbudgets (Kalkulation, Einkauf, Verkauf...) Über den Button Aktionen und die Auswahl Ansicht können Sie zwischen den Ansichten des Budgets wechseln.

Es gibt verschiedene Möglichkeiten zur Erfassung des Projektbudgets:

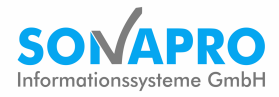

### 2.1 Manuelle Erfassung

Gehen Sie in den Zeilen-Bereich des Projektebudgets. Wählen Sie in der ersten Zeile die Spalte Zeilenart und füllen Sie diese entsprechend aus. Die Bedeutungen der wichtigsten Felder können Sie der nachfolgenden Tabelle entnehmen:

| Feld         | Beschreibung                                                                             |
|--------------|------------------------------------------------------------------------------------------|
| Zeilenart    | Es gibt die Zeilenarten Überschrift, Position und Komponente. Positionen und Überschrif- |
|              | ten sind Elemente, die später auch in Angeboten etc. ausgewiesen werden. Mit Hilfe von   |
|              | Überschriften, lassen sich Positionen zusammenfassen. So kann das Projektbudget besser   |
|              | gegliedert und übersichtlich dargestellt werden.                                         |
| Art der Num- | Unterscheidung in Ressource, Artikel, Ressourcengruppe und Sonstiges. Je nach Auswahl    |
| mer          | wird die Auswahlliste in der Spalte Nummer vorgefiltert.                                 |
| Nummer       | Je nach Auswahl in der Spalte Art der Nummer können Sie hier aus einer Liste auswählen.  |
| Beschreibung | Wird automatisch mit Auswahl der Nummer gefüllt, wenn eine Beschreibung hinterlegt       |
|              | ist. Die Beschreibung kann noch überarbeitet werden, falls der Standard-Text der Aus-    |
|              | wahl nichtzutreffend ist.                                                                |
| Einheit      | Einheit, in der die Menge abgerechnet wird. Beispielsweise Stück, Euro, Kilogramm, Ki-   |
|              | lometer, Stunden, etc.                                                                   |
| Menge        | Gibt den geplanten Verbrauch in der vordefinierten Einheit an.                           |

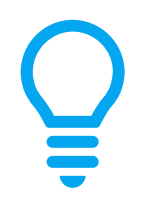

Die Berechnung von Mengen und Preisen kann sowohl als Drill-Down als auch als Bottom-Up funktionieren. Ändern Sie die Menge eines Sets, werden die darunterliegenden Komponenten angepasst. Ebenso ändert sich die Set-Menge, wenn Sie die Anzahl der Komponenten anpassen. Dieses Prinzip funktioniert sowohl bei den Mengen als auch bei den Preisen. Preise können als Sonderpreise datumsabhängig, debitorenspezifisch oder global hinterlegt werden. Weiterhin ist die Gewährung von Rabatten möglich (Rechnungs- und/oder Zeilenrabatt).

#### 2.2 Kopie eines Projektes mit Budget

Oft kommt es vor, dass mehrere Projekte vom Ablauf und Aufbau her sehr ähnlich sind. Um nicht jedes Mal das Projektbudget komplett neu aufbauen zu müssen, gibt es die Funktion *Budget kopieren*. Diese befindet sich im Menüband unter *Neu – Budget kopieren*. Hier können Sie auch mandantenübergreifend ein anderes Projekt auswählen und die Budgetzeilen in ihr Projekt kopieren. Die Budgetzeilen überschreiben dabei das bestehende Budget oder werden an dieses angehängt. Nach dem Kopiervorgang können Sie die Budgetzeilen wie gewohnt bearbeiten.

| $\leftarrow$ | PROJEKTBUDGET   ARBEITSDATUM: 11.02.2021                                 | Ø         | +          | ۱                |
|--------------|--------------------------------------------------------------------------|-----------|------------|------------------|
|              | P00420 · Machbarkeitsstudie                                              |           |            |                  |
|              | Vorgang Vorgang Verkauf Vorgang Einkauf Ansicht Dateianhang anzeigen     | Aktionen  | Navigieren | Weniger Optionen |
|              | 🏦 Budget kopieren 🖾 Vorlage holen 💷 GAEB Text 🔒 GAEB DA 1990 🔓 GAEB DA 2 | 2000 🔒 GA | eb da xml  |                  |

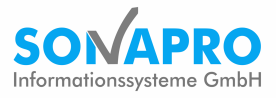

### 2.3 Kopieren aus einer Projektvorlage

Projektbudgets können ebenfalls als Vorlagen abgespeichert und über die Funktion Vorlage holen in ein neues Projektbudget eingefügt/ ergänzt werden.

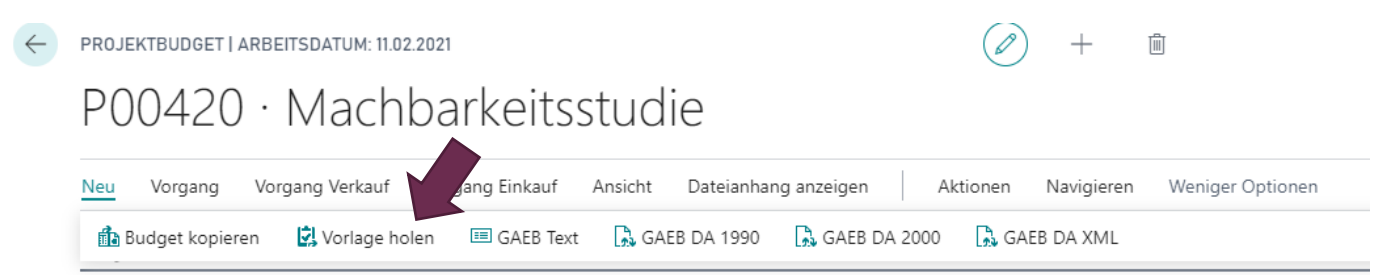

### 2.4 Weitere Funktionen / Abläufe im Projektbudget

#### Direktlieferung (Einkauf)

Bei einer Direktlieferung aus Einkauf werden keine Artikelposten (=Bestandsbuchung und -verwaltung) gebildet. Die Anlieferung der Ware erfolgt direkt auf der Baustelle. Direktlieferungen werden am Artikel vermerkt und direkt in das Projektbudget übernommen.

Ob es sich bei dem betreffenden Artikel um eine Direktlieferung handelt, erkennt man im Projektbudget unter der Ansicht *Einkauf* in der Spalte *Direktlieferung aus Einkauf*. Dies ist nicht änderbar und wird bereits im Artikel eingestellt.

#### Verbrauch direkt fakturierbar

Das Feld Verbrauch direkt fakturierbar ermöglicht eine direkte Weiterverrechnung nach Verbrauch an den Kunden, soweit dies im Rechnungsschema vorgesehen ist.

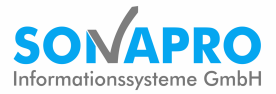

### 3 Erstellen von Ablaufplänen

Die zeitliche Planung von Projekten erfolgt in Form von Ablaufplänen. Um einen neuen Ablaufplan anzulegen, wählen Sie im Projektbudget bzw. auf der Projektkarte im Menüband den Punkt Ablaufpläne. Hier können Sie bereits vorhandene Ablaufpläne öffnen oder einen neuen Ablaufplan erstellen.

Unter Vorgang- Zeilen holen werden alle Zeilen aus dem Projektbudget in den Ablaufplan importiert.

| PROJEKTABLAUF      | FPLAN   A   | RBEITSDATU   | M: 11.02.2021  |                                     |                 | <ul> <li>-</li> </ul> | + 🖻             |            |                 | √ge                                    | SPEICHERT  |
|--------------------|-------------|--------------|----------------|-------------------------------------|-----------------|-----------------------|-----------------|------------|-----------------|----------------------------------------|------------|
| PAP00              | 002         | 7 · 0        | · Eini         | richtung 1. OG H                    | laus 2          | 2                     |                 |            |                 |                                        |            |
| Vorgang Abla       | aufplan     | Spalten      | Dateianhang    | anzeigen Weitere Optionen           |                 |                       |                 |            |                 |                                        | 0          |
| Allgemein          |             |              |                |                                     |                 |                       |                 |            | Mehr anzeigen   | Statistik                              |            |
| Nr                 |             | · · · · · PA | AP000027       | Vo                                  | orgegebenes E   | nddatum ····          |                 |            |                 | ProjPositionsnr.                       |            |
| Beschreibung · ·   |             | Ei           | nrichtung 1. ( | DG Haus 2 M                         | anuelle Termir  | iberechnung ·         |                 |            |                 |                                        |            |
| Projektnr.         |             | PC           | 00440          | ∼ Pr                                | ojektbudget a   | ktualisieren · ·      |                 |            |                 | Einheitencode                          |            |
| Projektbeschreibu  | ung ····    | Ei           | nrichtung 1. ( | DG Haus 2 Ar                        | nzeigen nach    |                       | Mona            | t          | ~               | Menge Budget<br>Menge Ablaufplan       | 0          |
| Verantwortlich · · |             | LA           | AURA           | ∨ Pla                               | anungsstatus    |                       | Aktivie         | ert        |                 | Differenz                              | 0,00       |
| Verantwortlich Na  | ame · · · · | · · · · · La | aura Martin    | Ar                                  | nfangsdatum     |                       | 10.02.2         | 2021       |                 | Einkaufsbetrag Budget                  | 0,00       |
| Basis Arbeitszeitn | nodellcod   | e · · · · 40 | ЭН             | ∨ En                                | dedatum · · ·   |                       | 14.09.3         | 2021       |                 | Einkaufsbetrag Ablaufplan              | 0,00       |
| Aufgabenerstellu   | ng bei Ab   | laufp ·      |                | Ar                                  | beitsstatus · · |                       | Entwu           | rf         |                 | Differenz Einkaufsbetrag               | 0,00       |
| Vorgegebenes Ar    | nfangsdat   | um · · · ·   |                | E Re                                | sMatrixzeller   | nwert · · · · ·       | · · · · Meng    | e          | ~               | Frühestes Startdatum                   |            |
|                    |             |              |                |                                     |                 |                       |                 |            |                 | Frühestes Enddatum                     |            |
|                    |             |              |                |                                     |                 |                       |                 |            |                 | Spätestes Startdatum                   |            |
| Zeilen Ve          | erwalten    | Weitere O    | ptionen        |                                     |                 |                       |                 |            | E               | Spätestes Enddatum                     |            |
|                    | VOR         | ZEILENA      | PROJ<br>POSITI | BESCHREIBUNG                        | VORGÄ           | EINHEIT               | VORGEG<br>MENGE | BEARBEITER | BEARBEITERNA ,  | Projektbudget-Zeilendetai              | ls         |
|                    | 5           | Phase        |                | Konstruktion/Entwurf                |                 |                       |                 |            | _               | Artikelnr.                             | _          |
|                    | 7           | Aufgabe      | 2.1.           | Beratung, Dienstleistungen          |                 | STUNDE                | 100             | M0020      | Max Meier       | Erforderliche Menge                    | 0          |
|                    | 10          | Phase        | 1.             | Möbel Montage und Aufbau            | 5               |                       |                 |            | _               |                                        |            |
|                    | 20          | Phase        | 1.1.           | INNSBRUCK Regal/mit Glastür         |                 |                       |                 |            | _               | VERFUGBARKEIT                          |            |
|                    | 30          | Aufgabe      | 1.1.1.         | Seitenwand, INNSBRUCK Regal/mit G   |                 | STÜCK                 | 20              | 10000      | Hamburger Möbel | WarenausgDatum<br>Artikelverfügbarkeit | 11.02.2021 |
|                    | 40          | Aufgabe      | 1.1.2.         | Bodenplatte, INNSBRUCK Regal/mit    |                 | STÜCK                 | 10              | 10000      | Hamburger Möbel | Verfügbarer Lagerbestand               | 0          |
|                    | 50          | Aufgabe      | 1.1.3.         | Deckplatte, INNSBRUCK Regal/mit Gl. |                 | STÜCK                 | 10              | 10000      | Hamburger Möbel | Geplanter Zugang                       | 0          |

Die Bedeutungen der wichtigsten Felder können Sie der nachfolgenden Tabelle entnehmen:

| Feld                                   | Beschreibung                                                                                                    |
|----------------------------------------|----------------------------------------------------------------------------------------------------|
| Zeilenart                              | Bei der Erstellung des Ablaufplanes aus dem Projektbudget heraus wandelt smart-<br>PROJECT Positionen in Phasen und Komponenten in Aufgaben um. Als dritte Zeilen-<br>art können Meilensteine definiert werden. |
| Vorgänger                              | Legen Sie für eine Zeile einen Vorgänger fest, weiß smartPROJECT, dass die Aufgabe<br>erst begonnen werden kann, wenn der Vorgänger abgeschlossen wird und berück-<br>sichtigt das in der Planung.              |
| Bearbeiter                             | Bei der Wahl der Bearbeiter wird deren Verfügbarkeit angezeigt. In welcher Form dies erfolgt, richtet sich nach der Auswahl Anzeigen nach (9) im Budgetkopf.                                                    |
| Anfangs- und<br>Enddatum (Kopf)        | Das Anfangs- und Enddatum berechnet sich aus dem hinterlegten Arbeitszeitmodell,<br>den geplanten Endstunden und orientiert sich an der Vorgänger-/Nachfolger-Rege-<br>lung.                                    |
| Anfangs- und<br>Enddatum (Zei-<br>len) | Berechnetes Datumsfeld, das nur für Meilensteine manuell angepasst werden sollte.                                                                                                    |
| Terminverschie-<br>bung verhindern     | Dient nur als Signal für den Anwender, den Termin nicht zu verschieben.                                                                                                    |

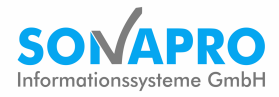

# 4 Termine und Arbeitsaufgaben

#### 4.1 Grundlegendes zu Terminen

Für die Terminierung im Ablaufplan gelten folgende Grundsätze:

- Vergangene Termine können nicht eingetragen werden. Bei der Neuberechnung von Terminen wird immer vom aktuellen Bearbeitungsdatum ausgegangen und nach vorn terminiert. Deswegen ist es wichtig, die Zeiten immer regelmäßig auf die Aufgaben zurückzumelden.
- Die Rückmeldung von Terminen sorgt dafür, dass das System die erledigten Aufgaben aus der Terminplanung herausnimmt und nur noch die offenen Aufgaben bearbeitet.
- Terminverschiebungen werden dokumentiert und können über den Menüpunkt Zeile Archiv in den Ablaufplanzeilen nachverfolgt werden.
- Das Anfangs- und Enddatum der einzelnen Zeilen sollte nach Möglichkeit nicht manuell verändert werden. Einzige Ausnahme bilden hier die Meilensteine (Siehe dazu *Punkt 5 Arbeiten mit Meilensteinen*)

#### 4.2 Bearbeiter zuweisen

Die Zuweisung von Bearbeitern erfolgt über die Spalte Bearbeiternummer. Bei der Auswahl eines Bearbeiters bekommen Sie auch direkt dessen Verfügbarkeiten angezeigt. Eine detailliertere Aufschlüsselung über die Verfügbarkeiten und Abwesenheiten des Bearbeiters sehen Sie zudem im Bereich Ressourcenverfügbarkeit, der sich unterhalb der Ablaufplanzeilen befindet.

Möchten Sie einer Aufgabe mehrere Bearbeiter zuweisen, wählen Sie Im Menü Zeile die Funktion Zugewiesene Bearbeiter. In der Ablaufplanzeile verschwindet der Wert in der Spalte Bearbeiternr., im Feld Bearbeitername werden die Bearbeiter durch ein Komma getrennt dargestellt.

| ang Abl                  | olaufplan<br>-                                                            | Spalten                                                                                                    | Dateianhang<br>-                                                                              | ganzeigen Aktionen Nav                                                                                                    | igieren Weniger Op                                                                                                    | otionen                                              |                                                    |                                                                                                    |                                                                                                |                                                                                                    |                              |
|--------------------------|---------------------------------------------------------------------------|----------------------------------------------------------------------------------------------------|-----------------------------------------------------------------------------------------------|----------------------------------------------------------------------------------------------------|----------------------------------------------------------------------------------------------------|------------------------------------------------------|----------------------------------------------------|----------------------------------------------------------------------------------------------------|------------------------------------------------------------------------------------------------|----------------------------------------------------------------------------------------------------|------------------------------|
| ntwortlich ·             |                                                                           | ····· [J                                                                                                    | AURA                                                                                          | ~                                                                                                    | Planungsstatus                                                                                                    |                                                      | Aktivier                                           | t                                                                                                    |                                                                                                | Statistik                                                                                                    |                              |
| ntwortlich N             | Name · · · ·                                                              | · · · · · La                                                                                                 | aura Martin                                                                                   |                                                                                                    | Anfangsdatum                                                                                                    |                                                      | 10.02.20                                           | 021                                                                                                    |                                                                                                | ProjPositionsnr.                                                                                                    | 1.1.                         |
| Arbeitszeiti             | tmodellcod                                                                | e · · · · 40                                                                                                 | ЭН                                                                                            | ~                                                                                                    | Endedatum                                                                                                    |                                                      | 14.09.20                                           | 021                                                                                                    |                                                                                                |                                                                                                    | Scharni                      |
| ahonorstellu             | luna hei Ah                                                               | laufo i 🖉                                                                                                    |                                                                                               |                                                                                                    | Arbeitestatus                                                                                                    |                                                      | Entwarf                                            | f                                                                                                    |                                                                                                |                                                                                                    |                              |
|                          |                                                                           |                                                                                                    |                                                                                               |                                                                                                    |                                                                                                    |                                                      |                                                    |                                                                                                    |                                                                                                | Linheitencode                                                                                                    | STUC                         |
| egebenes A               | Anfangsdat                                                                | um · · · ·                                                                                                   |                                                                                               |                                                                                                    | ResMatrixzellenw                                                                                                    | vert · · · · · ·                                     | Menge                                              |                                                                                                    | ~                                                                                              | Menge budget                                                                                                    | 4                            |
| -                        |                                                                           |                                                                                                    |                                                                                               |                                                                                                    |                                                                                                    |                                                      |                                                    |                                                                                                    |                                                                                                | Manga Ablaufalan                                                                                                    |                              |
| -                        |                                                                           | L                                                                                                    |                                                                                               |                                                                                                    |                                                                                                    |                                                      |                                                    |                                                                                                    |                                                                                                | Menge Ablaufplan<br>Differenz                                                                                                    | 0.0                          |
|                          |                                                                           |                                                                                                    |                                                                                               |                                                                                                    |                                                                                                    |                                                      |                                                    |                                                                                                    |                                                                                                | Menge Ablaufplan<br>Differenz                                                                                                    | 4<br>0,0                     |
| en V                     | Verwalten                                                                 | Ein-/Auskl                                                                                                   | app                                                                                           | unktionen <u>Zeile</u> Weniger Opti                                                                                                    | ionen                                                                                                    |                                                      |                                                    |                                                                                                    | ß                                                                                              | Menge Ablaufplan<br>Differenz<br>Einkaufsbetrag Budget                                                                                                    | 2<br>0,0<br>44,0             |
| en V<br>Karte            | Verwalten<br>Zugewie                                                      | Ein-/Auski                                                                                                   | lapp<br>ter                                                                                   | unktionen <u>Zeile</u> Weniger Opti                                                                                                    | ionen<br>Artikelverfügbarkeit na                                                                                            | ch $\sim$                                            |                                                    |                                                                                                    | E                                                                                              | Menge Ablaufplan<br>Differenz<br>Einkaufsbetrag Budget<br>Einkaufsbetrag Ablaufplan                                                                                                    | 4<br>0,0<br>44,0<br>44,0     |
| en V<br>Karte<br>Aufgabe | Verwalten<br>Zugewie                                                      | Ein-/Auskl<br>sene Bearbei<br>tätenprotoko                                                                   | lapp<br>ter<br>ollposten                                                                      | Inktionen <u>Zeile</u> Weniger Opti<br>Ma Qualifikationen III Arbeitsunterbrechungen                                                                                                    | ionen<br>Artikelverfügbarkeit na<br>Archiv                                                                                  | ch ∨                                                 |                                                    |                                                                                                    | 4-                                                                                             | Menge Ablaufplan<br>Differenz<br>Einkaufsbetrag Budget<br>Einkaufsbetrag Ablaufplan<br>Differenz Einkaufsbetrag                                                                                                    | 4,0,0<br>44,0<br>44,0<br>0,0 |
| en V<br>Karte<br>Aufgabe | Verwalten<br>Zugewie<br>P Aktivi<br>40                                    | Ein-/Auski<br>sene Bearbei<br>tätenprotoko<br>Aufgabe                                                        | lapp<br>ter<br>Illposten<br>1.1.2.                                                            | Inktionen <u>Zeile</u> Weniger Opti<br>Oualifikationen III Arbeitsunterbrechungen III<br>Bodenplatte, INNSBRUCK Rega                                                                                                    | ionen<br>Artikelverfügbarkeit na<br>Archiv<br>I/mit STÜCK                                                                   | ch ∨<br>10 1                                         | 10000                                              | Hamburger Möbel                                                                                                | ⊑1<br>-⊨<br>11.08.2021                                                                         | Menge Ablaufplan<br>Differenz<br>Einkaufsbetrag Budget<br>Einkaufsbetrag Ablaufplan<br>Differenz Einkaufsbetrag<br>Frühestes Startdatum                                                                                                    | 44,0<br>44,0<br>44,0         |
| en V<br>Karte<br>Aufgabe | Verwalten<br>Zugewie<br>P Aktivi<br>40<br>50                              | Ein-/Auskl<br>sene Bearbei<br>tätenprotoko<br>Aufgabe<br>Aufgabe                                             | lapp<br>ter<br>1.1.2.<br>1.1.3.                                                               | Inktionen <u>Zeile</u> Weniger Opti<br>Oualifikationen III Arbeitsunterbrechungen III Arbeitsunterbrechungen III Bodenplatte, INNSBRUCK Regal<br>Deckplatte, INNSBRUCK Regal                                                                                                    | ionen<br>Artikelverfügbarkeit na<br>Archiv<br>I/mit STÜCK<br>Imit Gl STÜCK                                                  | ch ∨<br>10 1<br>10 1                                 | 10000<br>10000                                     | Hamburger Möbel<br>Hamburger Möbel                                                                             | -t⊐<br>11.08.2021<br>11.08.2021                                                                | Menge Ablaufplan<br>Differenz<br>Einkaufsbetrag Budget<br>Einkaufsbetrag Ablaufplan<br>Differenz Einkaufsbetrag<br>Frühestes Startdatum<br>Frühestes Enddatum                                                                              | 0,<br>44,<br>44,<br>0,       |
| en V<br>Karte<br>Aufgabe | Verwalten<br>Zugewie<br>R Aktivi<br>40<br>50<br>60                        | Ein-/Auskl<br>sene Bearbei<br>tätenprotoko<br>Aufgabe<br>Aufgabe<br>Aufgabe                                  | lapp<br>ter<br>1.1.2.<br>1.1.3.<br>1.1.4.                                                     | nktionen Zeile Weniger Opti<br>Qualifikationen III Arbeitsunterbrechungen III Arbeitsunterbrechungen III Bodenplatte, INNSBRUCK Regal/<br>Rückwand, INNSBRUCK Regal/                                                                                                    | ionen<br>Artikelverfügbarkeit nar<br>Archiv<br>I/mit STÜCK<br>Imit Gl STÜCK<br>Mit Gl STÜCK                                 | ch ∽<br>10 1<br>10 1<br>10 1                         | 10000<br>10000<br>10000                            | Hamburger Möbel<br>Hamburger Möbel<br>Hamburger Möbel                                                          | -t=<br>11.08.2021<br>11.08.2021<br>11.08.2021                                                  | Menge Ablaufplan<br>Differenz<br>Einkaufsbetrag Budget<br>Einkaufsbetrag Ablaufplan<br>Differenz Einkaufsbetrag<br>Frühestes Startdatum<br>Frühestes Enddatum<br>Spätestes Startdatum                                                      | 0,<br>44,<br>44,             |
| en V<br>Karte<br>Aufgabe | Verwalten<br>Zugewie<br>PAktivi<br>40<br>50<br>60<br>70                   | Ein-/Auskl<br>sene Bearbei<br>tätenprotoko<br>Aufgabe<br>Aufgabe<br>Aufgabe<br>Aufgabe                       | ter<br>1.1.2.<br>1.1.3.<br>1.1.4.<br>1.1.5.                                                   | Inktionen Zeile Weniger Opti<br>Qualifikationen III Arbeitsunterbrechungen III Arbeitsunterbrechungen III Arbeitsunterbrechungen III Arbeitsunterbrechungen III Arbeitsunterbrechungen III Arbeitsunterbrechungen III Arbeitsunterbrechungen III Arbeitsunterbrechungen III Arbeitsunterbrechungen III Arbeitsunterbrechungen IIII Arbeitsunterbrechungen IIII Arbeitsunterbrechungen IIII Arbeitsunterbrechungen IIII Arbeitsunterbrechungen IIII Arbeitsunterbrechungen IIII Arbeitsunterbrechungen IIII Arbeitsunterbrechungen IIII Arbeitsunterbrechungen IIII Arbeitsunterbrechungen IIII Arbeitsunterbrechungen IIII Arbeitsunterbrechungen IIIII Arbeitsunterbrechungen IIIII Arbeitsunterbrechungen IIIIIIIIIIIIIIIIIIIIIIIIIIIIIIIIIII | Artikelverfügbarkeit nar<br>Archiv<br>il/mit STÜCK<br>mit GL STÜCK<br>IK Reg STÜCK                                          | ch ∨<br>10 1<br>10 1<br>10 1<br>10 1                 | 10000<br>10000<br>10000<br>10000                   | Hamburger Möbel<br>Hamburger Möbel<br>Hamburger Möbel<br>Hamburger Möbel                                       | 11.08.2021<br>11.08.2021<br>11.08.2021<br>11.08.2021<br>11.08.2021                             | Menge Ablaufplan<br>Differenz<br>Einkaufsbetrag Budget<br>Einkaufsbetrag Ablaufplan<br>Differenz Einkaufsbetrag<br>Frühestes Startdatum<br>Spätestes Startdatum<br>Spätestes Enddatum                                                      | 0,0<br>44,0<br>44,0          |
| en V<br>Karte<br>Aufgabe | Verwalten<br>Zugewie<br>Datktivi<br>40<br>50<br>60<br>70<br>80            | Ein-/Auskl<br>sene Bearbei<br>tätenprotoko<br>Aufgabe<br>Aufgabe<br>Aufgabe<br>Aufgabe<br>Aufgabe            | lapp<br>ter<br>1.1.2.<br>1.1.3.<br>1.1.4.<br>1.1.5.<br>1.1.6.                                 | Inktionen Zeile Weniger Opti<br>Qualifikationen III<br>Arbeitsunterbrechungen III<br>Bodenplatte. INNSBRUCK Regal<br>Deckplatte. INNSBRUCK Regal/<br>Rügaleinlegeboden. INNSBRUC<br>Glastür, INNSBRUCK Regal/mit                                                                                                    | Artikelverfügbarkeit nar<br>Archiv<br>I/mit STÜCK<br>Imit Gl STÜCK<br>mit Gl STÜCK<br>K Reg STÜCK<br>Glast STÜCK            | ch ∨<br>10 1<br>10 1<br>10 1<br>10 1<br>20 1         | 10000<br>10000<br>10000<br>10000<br>10000          | Hamburger Möbel<br>Hamburger Möbel<br>Hamburger Möbel<br>Hamburger Möbel<br>Hamburger Möbel                    |                                                                                                | Menge Ablaufplan<br>Differenz<br>Einkaufsbetrag Budget<br>Einkaufsbetrag Ablaufplan<br>Differenz Einkaufsbetrag<br>Frühestes Startdatum<br>Spätestes Startdatum<br>Spätestes Startdatum                                                    | 0,0<br>44,0<br>44,0<br>0,0   |
| en V<br>Karte<br>Aufgabe | Verwalten<br>Zugewie<br>20 Aktivi<br>40<br>50<br>60<br>70<br>80<br>90     | Ein-/Auski<br>sene Bearbeit<br>tätenprotokot<br>Aufgabe<br>Aufgabe<br>Aufgabe<br>Aufgabe<br>Aufgabe          | app<br>ter<br>III<br>III<br>III<br>III<br>IIII<br>IIII<br>IIII<br>IIII                        | Inktionen Zeile Weniger Opti<br>Qualifikationen III<br>Arbeitsunterbrechungen III<br>Bodenplatte, INNSBRUCK Regal<br>Deckplatte, INNSBRUCK Regal/<br>Rückwand, INNSBRUCK Regal/<br>Regaleinlegeboden, INNSBRUC<br>Glastür, INNSBRUCK Regal/mit<br>Scharnier, INNSBRUCK Regal/mit                                                                                                    | ionen<br>Artikelverfügbarkeit nar<br>Archiv<br>I/mit STÜCK<br>Imit Gl STÜCK<br>Imit Gl STÜCK<br>IX Reg STÜCK<br>Glast STÜCK | ch →<br>10 1<br>10 1<br>10 1<br>20 1<br>40 1         | 10000<br>10000<br>10000<br>10000<br>10000          | Hamburger Möbel<br>Hamburger Möbel<br>Hamburger Möbel<br>Hamburger Möbel<br>Hamburger Möbel<br>Hamburger Möbel |                                                                                                | Menge Ablaufplan<br>Differenz<br>Einkaufsbetrag Budget<br>Einkaufsbetrag Ablaufplan<br>Differenz Einkaufsbetrag<br>Frühestes Startdatum<br>Spätestes Startdatum<br>Spätestes Enddatum<br><b>Projektbudget-Zeilendetails</b>                | 0,1<br>44,1<br>44,1<br>0,1   |
| en V<br>Karte<br>Aufgabe | Verwalten<br>Zugewie<br>Aktivi<br>40<br>50<br>60<br>70<br>80<br>90<br>100 | Ein-/Auski<br>sene Bearbei<br>tätenprotoko<br>Aufgabe<br>Aufgabe<br>Aufgabe<br>Aufgabe<br>Aufgabe<br>Aufgabe | app<br>ter<br>IIIDesten<br>I.1.2.<br>I.1.3.<br>I.1.4.<br>I.1.5.<br>I.1.6.<br>I.1.7.<br>I.1.8. | Inktionen Zeile Weniger Opti<br>Qualifikationen III<br>Arbeitsunterbrechungen III<br>Bodenplatte, INNSBRUCK Regal<br>Deckplatte, INNSBRUCK Regal/<br>Rückwand, INNSBRUCK Regal/<br>Rügaleinlegeboden, INNSBRUC<br>Glastür, INNSBRUCK Regal/mit<br>Scharnier, INNSBRUCK Regal/mit                                                                                                    | Artikelverfügbarkeit nar<br>Archiv<br>I/mit STÜCK<br>Imit Gl STÜCK<br>Imit Gl STÜCK<br>Glast STÜCK<br>Glast STÜCK           | ch ∽<br>10 1<br>10 1<br>10 1<br>20 1<br>40 1<br>20 1 | 10000<br>10000<br>10000<br>10000<br>10000<br>10000 | Hamburger Möbel<br>Hamburger Möbel<br>Hamburger Möbel<br>Hamburger Möbel<br>Hamburger Möbel<br>Hamburger Möbel | 11.08.2021<br>11.08.2021<br>11.08.2021<br>11.08.2021<br>11.08.2021<br>11.08.2021<br>11.08.2021 | Menge Ablaufplan<br>Differenz<br>Einkaufsbetrag Budget<br>Einkaufsbetrag Ablaufplan<br>Differenz Einkaufsbetrag<br>Frühestes Startdatum<br>Frühestes Enddatum<br>Spätestes Startdatum<br>Spätestes Enddatum<br>Projektbudget-Zeilendetails | 0,1<br>44,1<br>44,1<br>0,1   |

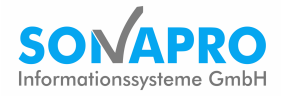

#### 4.3 Verschieben von Terminen

Für die Verschiebung von Terminen wird folgendes Vorgehen empfohlen:

- 1. Definieren Sie Meilensteine mit festen Terminen
- 2. Legen Sie einen Meilenstein als Vorgänger für die nachfolgenden Termine fest. Wenn Sie nun den Meilenstein umterminieren, verschieben sich auch die nachfolgenden Termine.

#### 4.4 Erstellen von Arbeitsaufgaben

Um Arbeitsaufgaben aus dem Ablaufplan heraus zu erstellen, markieren Sie alle Ablaufplanzeilen. Wählen Sie dann im Menü *Funktionen* den Punkt *Arbeitsaufgaben erstellen*. smartPROJECT erstellt nun neue Aufgaben für alle Zeilen, denen noch keine Aufgaben zugewiesen ist.

| PROJEKTABLAUFPLAN   ARBEITSDATUM: 11.02.2021 |              |             |              |                                         |                   | <ul> <li>(2)</li> <li>+</li> </ul> | - 🔟     |                 |                  | √ GESPEICHI                 | ERT , |
|----------------------------------------------|--------------|-------------|--------------|-----------------------------------------|-------------------|------------------------------------|---------|-----------------|------------------|-----------------------------|-------|
| PAPOC                                        | )002         | 7 · 0       | • Ein        | richtung 1. OG H                        | aus 2             |                                    |         |                 |                  |                             |       |
| /organg Ab                                   | laufplan     | Spalten     | Dateianhar   | ng anzeigen Aktionen Navigieren         | Weniger Op        | tionen                             |         |                 |                  |                             | (     |
| /erantwortlich                               | -            | L           | AURA         | → Pla                                   | nungsstatus · ·   |                                    | Aktivie | t               |                  | Statistik                   |       |
| erantwortlich I                              | Name · · · · | L           | aura Martin  | An                                      | Anfangsdatum      |                                    |         |                 | ProjPositionsnr. |                             |       |
| asis Arbeitszei                              | tmodellcod   | e · · · · 4 | 0H           | ✓ En                                    | ledatum · · · · · |                                    | 14.09.2 | 021             |                  |                             |       |
| ufgabenerstell                               | ung bei Ab   | laufp · 🤇   |              | Ari                                     | eitsstatus        |                                    | Entwur  | f               |                  | Einheitencode               |       |
| orgegebenes /                                | Anfangsdat   | um · · · ·  |              | E Re                                    | -Matrixzellenw    | ert                                | Menge   |                 | ~                | Menge Budget                | 0     |
|                                              |              |             |              |                                         |                   |                                    |         | ·               |                  | Menge Ablaufplan            | 0     |
|                                              |              |             |              |                                         |                   |                                    |         |                 |                  | Differenz                   | 0,00  |
| eilen                                        | Verwalten    | Fin_/Ausk   | lannen       | Funktionen Veniger Ontionen             |                   |                                    |         |                 | F1               |                             |       |
|                                              | rematen      | 2111 // 401 | appen        |                                         |                   |                                    |         |                 |                  | Einkaufsbetrag Budget       | 0,00  |
| 🗎 Zeile Mark                                 | ieren/Kopi   | eren 📑 /    | Arbeitsaufga | be(n) erstellen 🛛 😢 Aktivität erstellen |                   |                                    |         |                 | ~                | Einkaufsbetrag Ablaufplan   | 0,00  |
| 朦 Zeile Einfü                                | gen          | ۲ 🍪         | erminplanu   | ng zurücksetzen 🛛 🔝 Terminplanung versc | nieben            |                                    |         |                 | 12               | Differenz Einkaufsbetrag    | 0,00  |
|                                              | 7            | Aufgabe     | 2.1.         | Beratung, Dienstleistungen              | STUNDE            | 100                                | M0020   | -<br>Max Meier  | 23.07.2021       | Frühestes Startdatum        |       |
|                                              | 10           | Phase       | 1.           | Möbel Montage und Aufbau                |                   |                                    |         | _               | 11.08.2021       | Frühestes Enddatum          |       |
|                                              | 20           | Phase       | 1.1.         | INNSBRUCK Regal/mit Glastür             |                   |                                    |         | _               | 11.08.2021       | Spätestes Startdatum        |       |
|                                              | 30           | Aufgabe     | 1.1.1.       | Seitenwand, INNSBRUCK Regal/mit G.      | . STÜCK           | 20                                 | 10000   | Hamburger Möbel | 11.08.2021       | Spätestes Enddatum          |       |
|                                              | 40           | Aufgabe     | 1.1.2.       | Bodenplatte, INNSBRUCK Regal/mit        | STÜCK             | 10                                 | 10000   | Hamburger Möbel | 11.08.2021       |                             |       |
|                                              | 50           | Aufgabe     | 1.1.3.       | Deckplatte, INNSBRUCK Regal/mit Gl.     | STÜCK             | 10                                 | 10000   | Hamburger Möbel | 11.08.2021       | Projektbudget-Zeilendetails |       |
|                                              | 60           | Aufgabe     | 1.1.4.       | Rückwand, INNSBRUCK Regal/mit Gl        | STÜCK             | 10                                 | 10000   | Hamburger Möbel | 11.08.2021       | -                           |       |
|                                              | 70           | Aufgabe     | 1.1.5.       | Regaleinlegeboden, INNSBRUCK Reg.       | STÜCK             | 10                                 | 10000   | Hamburger Möbel | 11.08.2021       | Artikelnr.                  | -     |
|                                              |              |             |              |                                         |                   |                                    |         |                 |                  | Erforderliche Menge         | 0     |

### 4.5 Zeitlich unbefristeten Sammelaufgaben (interne Projekte)

Da oft nicht jede Aufgabe im Arbeitsalltag einem Projekt zugeordnet werden kann, empfiehlt sich die Anlage eines bzw. mehrerer interner Projekte, um trotzdem eine lückenlose Erfassung der Arbeitszeit auf Aufgaben bzw. Projekte gewährleisten zu können. Beispiele für solche "interne" Zeiten sind projektunabhängige Meetings und Arbeitsgruppen, die Entwicklung an Produktneuerungen oder unternehmensorganisatorische Aufgaben.

Folgendes Vorgehen wird innerhalb von smartPROJECT zum Umgang mit diesen internen Aufgaben empfohlen:

- Anlage eines Projektes, das als "intern" gekennzeichnet ist.
- Erstellen einer neuen Arbeitsaufgabe
- Verknüpfen der Arbeitsaufgabe mit dem zuvor angelegten Projekt
- Bearbeiter zuweisen
- Im Abschnitt Einstellungen den Haken im Feld Limit Zeiterfassung Planwert entfernen. Damit auf diesen Aufgaben Zeiten ohne Zeitlimit erfasst werden können.

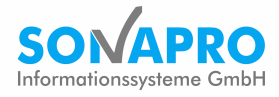

#### Exkurs: Planbare Ressourcenkapazitäten

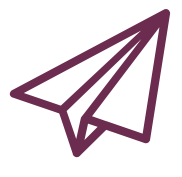

Um Ihre Terminplanung möglichst realistisch darzustellen, können Sie auf der Ressourcenkarte die planbare Ressourcenkapazität unter *normale planbare Kapazität* in Prozent angeben. Haben Sie beispielsweise bei einer Ressource im Arbeitszeitmodell als Wochenarbeitszeit 40 Stunden eingetragen und die planbare Kapazität auf 80 Prozent gesetzt, wird die Ressource nur für maximal 32 Stunden verplant.

### 5 Arbeiten mit Meilensteinen

Neben *Phasen* und *Aufgaben* können Sie als Zeilenart auch *Meilenstein* auswählen. Meilensteine werden im Ablaufplan blau dargestellt und markieren besondere Ereignisse im Projekt. Nach Aktivierung des Ablaufplans erscheinen die Meilensteine automatisch in den Projektereignissen. Meilensteine können auch als Basis für die ereignisbasierte Abrechnung genutzt werden.

#### 5.1 Meilensteine fest terminieren

Anders als bei Phasen und Aufgaben wird für die Meilensteine eine feste Terminierung durch manuelles Verändern des Anfangs- und Enddatums empfohlen. So können Sie sicher gehen, dass auch nach einer Neuterminierung die Meilensteine auf den vereinbarten Terminen stehen bleiben. Sollte es nach einer Terminverschiebung nicht mehr möglich sein, den Meilenstein einzuhalten, wird dieser rot markiert.

#### 5.2 Fertigstellung registrieren

Um Meilensteine als fertiggestellt zu markieren, müssen Sie im Ablaufplan die Spalten Aufgabenstatus und Fertigstellungsdatum einblenden. Nach Eintragen des Fertigstellungsdatums, setzt sich der Meilenstein automatisch auf fertiggestellt.

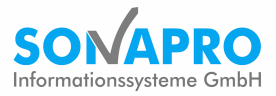

### 6 Angebote

Alle einkaufs- und verkaufsseitigen Belege lassen sich in smartPROJECT direkt aus dem Projektbudget heraus erstellen.

#### 6.1 Angebot erstellen

Wählen Sie den Button Verkauf und hier die Funktion Angebot erstellen.

| PROJEKTKARTE   ARBEITSDATUM: 11.02.2021                                                                                                    |                                                                  | 7 <sup>K</sup>                 |
|----------------------------------------------------------------------------------------------------|------------------------------------------------------------------|--------------------------------|
| P00440 · Einsichtung 1. OG Haus                                                                                                    | 2                                                                |                                |
| Neu Verwalten P Verkauf Einkauf Abwicklung Projekt D                                                                                                    | ateianhang anzeigen Aktionen Navigieren Bericht Weniger Optionen | 0                              |
| 🗿 Angebot erstellen 🛛 🖞 Auftrag erstellen 🛛 🗟 Rechnung erstellen 📑 Zahlu                                                                                                  | ngsplan                                                          | к-<br>-                        |
| Nr.     P00440     ····       Beschreibung     Einrichtung 1. OG Haus 2       Erweiterte Beschreibung        Verk. an Debitor     20000                                   | Gesamtprojektnr                                                  |                                |
| Verk. an Kontaktnr.     KT000010       Verk. an Debitor Name     Blütenhaus GmbH       Verk. an Debitor Adresse     Ferdinands Höh 5       Verk. an Debitor PLZ     80997 | VERANTWORTLICH                                                   | Details<br>VERKAUF<br>Angebote |
| Verk. an Debitor Ort     München       Verk. an Kontakt     Herr Paul West                                                                                                | 0,00 0,00                                                        | Reklamationen                  |

Die Projektbudgetzeilen werden nun in ein Angebot überführt. Hier haben Sie die Möglichkeit, Änderungen an dem Angebot vorzunehmen sowie dieses zu drucken.

#### 6.2 Angebot verwalten / ändern

Nachdem Sie ein Angebot erstellt haben, ist das Projektbudget für die Bearbeitung gesperrt. Sollten Sie trotzdem Änderungen am Budget vornehmen wollen, muss das Budget erst wieder über den entsprechenden Button im Menüband entsperrt werden. Über das Änderungsprotokoll lässt sich nachvollziehen, wer das Projektbudget gesperrt/entsperrt hat.

Einen Überblick über die zum Projekt gehörigen Belege erhalten Sie in der Infobox auf der rechten Seite der Projektkarte. Wenn Sie ein Angebot erstellt haben, sollte in der Infobox eine blaue Eins in der Zeile Angebote stehen.

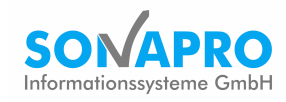

| PROJEKTKARTE | ARBEITSDATUM: | 11.02.2021 |
|--------------|---------------|------------|
|              |               |            |

🖉 + 🖻

✓ GESPEICHERT

#### P00470 · Allgemeine Ausschreibung

| Neu Verwalten Planung Verkauf Einkauf Abwicklung Projekt D | Attionen Navigieren Bericht Weniger Optionen | 0                                                                                |
|------------------------------------------------------------|----------------------------------------------|----------------------------------------------------------------------------------|
| Allgemein                                                  | Mehr anzeigen                                | Projektbild $\smallsetminus$                                                     |
| Nr. · · · · · P00470 · · · ·                               | Gesamtprojektnr.                             |                                                                                  |
| Beschreibung · · · · · · Allgemeine Ausschreibung          | Projektartencode · · · · · · · GAEB    · ·   | $\langle \bigcirc \rangle$                                                       |
| Erweiterte Beschreibung                                    | Vertragsartencode · · · · · · · FEST V       |                                                                                  |
|                                                            | Status · · · · · · Angebot 🗸 🗸               |                                                                                  |
| Verk. an Debitor                                           | Externe Belegnr.                             |                                                                                  |
| Verk. an Kontaktnr                                         | VERANTWORTLICH                               |                                                                                  |
| Verk. an Debitor Name · · · · · · · Möbel-Meller KG        | ~                                            | Details                                                                          |
| Verk. an Debitor Adresse · · · · · · Tischlerstr. 4-10     |                                              | VERKAUF                                                                          |
| Verk. an Debitor PLZ · · · · · · · · 48436 · · ·           | VERANTWORTLICH (KFM.)                        | Rahmenaufträge                                                                   |
| Verk. an Debitor Ort                                       | ×                                            | Reklamationen                                                                    |
| Verk. an Kontakt                                           |                                              | Ungebuchte Rechnungen<br>Ungebuchte Gutschriften<br>Gebuchte Lieferungen         |
| Mitlaufende Kalkulation >                                  | 0,00 0.00                                    | Gebuchte Rücksendungen<br>Gebuchte Rechnungen<br>Gebuchte Gutschriften<br>Archiv |

#### Angebote löschen und archivieren

Mit Klick auf die blaue eins in der Infobox, können Sie Ihr bereits erstelltes Angebot einsehen. Hier stehen Funktionen zur Verfügung, um das Angebot zu löschen oder den Beleg zu archivieren.

Angebote können jederzeit aus dem Archiv wiederhergestellt werden.

### 7 Auftrag erstellen

Sobald der Kunde Ihr Angebot bestätigt hat, können Sie aus dem Angebot einen Auftrag erstellen.

| PROJEKTKARTE   ARBEITSDATUM: 11.02.2021                                                                                                 |                                                                   | √ GESPEICHERT <sub>↗</sub> <sup>∠</sup>                                                                                      |
|----------------------------------------------------------------------------------------------------|-------------------------------------------------------------------|----------------------------------------------------------------------------------------------------|
| P00470 · Allgemeine Ausschreit                                                                                                    | bung                                                              |                                                                                                    |
| Neu Verwalten Planung <u>Verkauf</u> Ein Abwicklung Projekt                                                                             | Dateianhang anzeigen Aktionen Navigieren Bericht Weniger Optionen | 0                                                                                                    |
| 🚵 Angebot erstellen 🖏 Auftrag erstellen 🔋 Za                                                                                            | hlungsplan                                                        | et-                                                                                                    |
| Nr.     P00470       Beschreibung     Allgemeine Ausschreibung       Erweiterte Beschreibung                                            | Gesamtprojektnr. · · · · · · · · · · · · · · · · · · ·            |                                                                                                    |
| Verk. an Debitor         10000            Verk. an Kontaktnr.         KT000008            Verk. an Debitor Name         Mobel-Meller KG | VERANTWORTLICH                                                    | Details                                                                                                    |
| Verk. an Debitor Adresse · · · · · · Tischlerstr. 4-10 Verk. an Debitor PLZ · · · · · · · 48436 · · · · · · · · · · · · · · · · · · ·   | VERANTWORTLICH (KFM.)                                             | VERKAUF Angebote 1 Rahmenaufträge _ Lieferungsaufträge _ Reklamationen _                                                     |
| Verk. an Kontakt                                                                                                    | 200 000                                                           | Ungebuchte Rechnungen<br>Ungebuchte Gutschriften<br>Gebuchte Lieferungen<br>Gebuchte Rücksendungen<br>Gebuchte Rücksendungen |

Diese Funktionalität steht direkt auf der Projektkarte unter Verkauf – Auftrag erstellen zur Verfügung, kann jedoch auch auf dem geöffneten Angebot unter Prozess – Auftrag erst. ausgeführt werden.

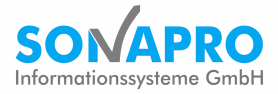

Den entstandenen Beleg können Sie wie gewohnt über die Infobox in der Projektkarte aufrufen, ausdrucken, als PDF speichern oder als Auftragsbestätigung an Ihren Kunden versenden. Der Projektstatus wird auf "Auftrag" gesetzt.

# 8 Einkaufsanfragen

Über den Menüpunkt Einkauf steht unter anderem die Funktion Anfragen erstellen zur Verfügung.

| PROJEKTKARTE   ARBEITSDATUM: 11.02.2021                                                                                                    | (2) + <sup>1</sup>                                                | √ GESPEICHERT <sub>7</sub> <sup>€</sup>                                                                          |
|----------------------------------------------------------------------------------------------------|-------------------------------------------------------------------|----------------------------------------------------------------------------------------------------|
| P00470 · Allsemeine Ausschreib                                                                                                    | ung                                                               |                                                                                                    |
| Neu Verwalten Pl Verkauf <u>Einkauf</u> Abwicklung Projekt                                                                                                    | Dateianhang anzeigen Aktionen Navigieren Bericht Weniger Optionen | 0                                                                                                    |
| 웹 Anfragen erstellen 웹 Anfragen vergleichen 웹 Bestellungen erstellen                                                                                                    | 훱 Rahmenbestellungen erstellen                                    | et-                                                                                                    |
| Nr.     P00470       Beschreibung     Allgemeine Ausschreibung       Erweiterte Beschreibung                                                                                  | Gesamtprojektnr                                                   |                                                                                                    |
| Verk. an Debitor         10000         ✓           Verk. an Kontaktnr.         KT000008         ···           Verk. an Debitor Name         Möbel-Meller KG                   | Externe Belegnr. · · · · · · · · · · · · · · · · · · ·            | Details                                                                                                    |
| Verk. an Debitor Adresse     Tischlerstr. 4-10       Verk. an Debitor PLZ     48436       Verk. an Debitor Ort     Düsseldorf       Verk. an Kontakt     Herr Michael Emanuel | VERANTWORTLICH (KFM.)                                             | VERKAUF Angebote Rahmenaufträge 1 Lieferungsaufträge Reklamationen Ungebuchte Rechnungen Ungebuchte Gutschriften |
| Mitlaufende Kalkulation >                                                                                                    | 0,00 0,00                                                         | Gebuchte Lieferungen<br>Gebuchte Rücksendungen<br>Gebuchte Rechnungen<br>Gebuchte Gutschriften<br>Archiv         |

Sie können mehrere Anfragen erstellen, bearbeiten sowie miteinander vergleichen.

### 9 Materialbestellung / Wareneingang

Wenn Sie mit dem Angebot eines Lieferanten zu einer Ihrer Anfragen einverstanden sind, können Sie eine Bestellung erstellen und nach erfolgter Lieferung die Lieferung buchen.

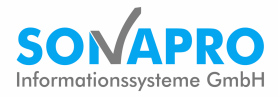

### 9.1 Bestellung erstellen

Über den Menüpunkt Einkauf steht unter anderem die Funktion Bestellung erstellen zur Verfügung.

| PROJEKTKARTE   ARBEITSDATUM: 11.02.2021                                                                                                    | <ul> <li>(2) + ū</li> </ul>                                                                                      | √ GESPEICHERT <sub>↗</sub> <sup>⊄</sup>                                                                                                    |
|----------------------------------------------------------------------------------------------------|----------------------------------------------------------------------------------------------------|----------------------------------------------------------------------------------------------------|
| P00470 · Allgemeine Ausschr                                                                                                    | eibung                                                                                                    |                                                                                                    |
| Neu Verwalten Planung Verkauf <u>Einkauf</u> Abwicklung Pro                                                                                       | ekt enhang anzeigen Aktionen Navigieren Bericht Weniger Optionen                                                 | 0                                                                                                    |
| anfragen erstellen anfragen vergleichen an Bestellungen erste                                                                                     | llen                                                                                                    | <b>द</b> ⊢                                                                                                    |
| Nr.     P00470       Beschreibung     Allgemeine Ausschreibung       Erweiterte Beschreibung                                                      | Gesamtprojektnr.     ✓       Projektartencode     GAEB       Vertragsartencode     FEST       Status     Auftrag |                                                                                                    |
| Verk. an Debitor         10000           Verk. an Kontaktnr.         KT000008           Verk. an Debitor Name         Mobel-Meller KG             | Externe Belegnr      Externe Belegnr      VERANTWORTLICH      V                                                  | Details                                                                                                    |
| Verk. an Debitor Adresse         Tischlerstr. 4-10           Verk. an Debitor PLZ         48436           Verk. an Debitor Ort         Düsseldorf | VERANTWORTLICH (KFM.)                                                                                            | VERKAUF Angebote Rahmenaufträge 1 Lieferungsaufträge Reklamationen                                                                                           |
| Verk. an Kontakt ······ Herr Michael Emanuel Mitlaufende Kalkulation >                                                                            | 0,00 0,00                                                                                                    | Ungebuchte Rechnungen<br>Ungebuchte Gutschriften<br>Gebuchte Lieferungen<br>Gebuchte Ricksendungen<br>Gebuchte Rechnungen<br>Gebuchte Gutschriften<br>Archiv |

#### 9.2 Lieferung buchen (Wareneingang)

Nach erfolgter Lieferung, das heißt, sobald Ihnen ein Lieferschein vorliegt, können Sie den Wareneingang buchen. Gehen Sie dafür über die Infobox auf dem Projekt in Ihre Bestellung wählen Sie die Option Buchen.

Das System fragt Sie nun, ob Sie nur liefern, nur fakturieren oder liefern und fakturieren möchten:

| Liefern:                 | Zugang auf das Lager buchen             |
|--------------------------|-----------------------------------------|
| Fakturieren:             | Beträge in der Finanzbuchhaltung buchen |
| Liefern und Fakturieren: | Lagerzugang und Beträge buchen          |

Für die Buchung sind die Felder "Menge aktuelle Lieferung" bzw. "Menge aktuelle Rechnung" entscheidend, damit können auch Teillieferungen und Teilrechnungen erzeugt werden.

Nach erfolgreicher Buchung von Lieferung und Rechnung wird die Bestellung gelöscht. Dafür ist der Beleg "Gebuchte Lieferung" in der Infobox ersichtlich.

Als nächstes können Sie die Eingangsrechnung des Lieferanten buchen.

#### 9.3 Einkaufsrechnung buchen

Um eine Einkaufsrechnung zu buchen, erstellen Sie eine neue Einkaufsrechnung. Füllen Sie alle notwendigen Felder wie die Projektnummer, den Kreditoren und die Kred.-Rechnungsnummer aus. Über den Menüpunkt *Funktionen*, können Sie die Wareneingangszeilen aus Ihrer Bestellung abrufen und in die Eingangsrechnung eintragen.

Die Buchung ist, falls es nur eine Rechnung zur Bestellung gibt, auch wie in 7.2. beschrieben in der Bestellmaske möglich. Nach erfolgreicher Buchung des Belegs, ist dieser als "Gebuchte Rechnung" in der Infobox am Projekt einsehbar.

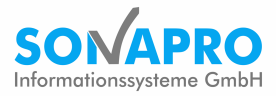

# 10Ausgangsrechnung erstellen und buchen

Bei der Erstellung von Rechnungen und Abschlagsanforderungen unterstützt Sie ein Assistent. Wählen Sie auf der Projektkarte das Menü für den Verkauf und nutzen die Funktion Rechnung erstellen.

| PROJEKTKARTE   ARBEITSDATUM: 11.02.2021                                                                                                    | + ii                                                              | √ GESPEICHERT                                                                                                    |
|----------------------------------------------------------------------------------------------------|-------------------------------------------------------------------|----------------------------------------------------------------------------------------------------|
| P00470 · Allgemeine Ausschreib                                                                                                    | ung                                                               |                                                                                                    |
| Neu Verwalten Planung <u>Verkauf</u> Einkauf Abwicklung P                                                                                               | Dateianhang anzeigen Aktionen Navigieren Bericht Weniger Optionen | C                                                                                                    |
| 🖞 Angebot erstellen 🛛 👌 Auftrag erstellen 🔹 Rechnung erstellen 📲 Zahl                                                                                   | ungsplan                                                          |                                                                                                    |
| Nr.     P00470        Beschreibung     Allgemeine Ausschreibung       Erweiterte Beschreibung                                                           | Gesamtprojektnr                                                   | Angebote                                                                                                    |
| Verk. an Debitor         10000           Verk. an Kontaktnr.         KT000008                                                                           | Externe Belegnr                                                   | Gebuchte Rechnungen<br>Gebuchte Gutschriften<br>Archiv                                                                                |
| Verk. an Debitor Name         Mobel-Meller KG           Verk. an Debitor Adresse         Tischlerstr. 4-10           Verk. an Debitor PLZ         48436 | VERANTWORTLICH (KFM.)                                             | EINKAUF Anfragen _ Rahmenbestellungen _ Bestellungen 1 Reklamationen _                                                                |
| Verk. an Debitor Ort                                                                                                    | 000 000                                                           | Gebuchte Lieferungen<br>Gebuchte Ricklieferungen<br>Ungebuchte Rechnungen<br>Gebuchte Gutschriften<br>Gebuchte Gutschriften<br>Archiv |

Mit der Auswahl der Vertragsart in der Projektkarte haben Sie bereits festgelegt, wie das Projekt abgerechnet wird. Daran orientiert sich das System bei der Erstellung der Rechnungsbelege. Der Assistent wird mit einem Klick auf Beenden beendet. Die Rechnung ist nun erstellt und öffnet sich.

Bevor Sie die Rechnung buchen oder zur Freigabe an Ihren Vorgesetzten schicken, können Sie sich einen Entwurf anzeigen lassen. Wählen Sie dazu im Menüband im Reiter AKTIONEN im Bereich *Buchung* den Punkt *Testbericht*. Wenn alles zu Ihrer Zufriedenheit dargestellt wird, können Sie den Beleg im Menüband unter START buchen. Über das Feld Buchen und Senden lässt sich die Rechnung auch direkt per E-Mail-Anhang an den Debitoren senden.

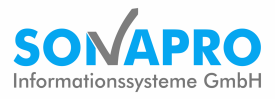

### 10.1 Zahlungspläne

Über das Menü Verkauf – Zahlungsplan können Sie einem Projekt einen Zahlungsplan zuordnen. Es sind feste Zeitpunkte und ereignisgesteuerte Aktionen (Meilensteine) möglich.

| PROJEKTKARTE   ARBEITSDATUM: 11.0 | 2.2021                                     | () +                                         | Ŵ                             |          |                                                                                                    | √ GESPEICHERT <sup>→</sup> |
|-----------------------------------|--------------------------------------------|----------------------------------------------|-------------------------------|----------|----------------------------------------------------------------------------------------------------|----------------------------|
| P00470 · Allge                    | meine Ausschreib                           | ung                                          |                               |          |                                                                                                    |                            |
| Neu Verwalten Planung <u>Ver</u>  | rkauf Einkauf Abwicklung Projekt E         | Dateianha eigen Aktionen                     | Navigieren Bericht Weniger Op | tionen   |                                                                                                    | 0                          |
| 🚡 Angebot erstellen 🛛 🗟 Auftrag   | erstellen 🛛 🗟 Rechnung erstellen 🛛 👺 Zahlu | ungsplan                                     |                               |          |                                                                                                    | -12                        |
| Nr                                | P00470 ····                                | Gesamtprojektnr.<br>Projektartencode         | GAEB                          |          | Angebote<br>Rahmenaufträge<br>Lieferungsaufträge<br>Reklamationen<br>Ungebuchte Rechnungen<br>Ungebuchte Gutschriften       | -<br>-<br>-                |
| Verk. an Debitor                  | 10000 ~<br>xtoo0008                        | Status<br>Externe Belegnr.<br>VERANTWORTLICH | Auftrag                       | <b>~</b> | Gebuchte Lieferungen<br>Gebuchte Rücksendungen<br>Gebuchte Rechnungen<br>Gebuchte Gutschriften<br>Archiv                    |                            |
| Verk. an Debitor Name             | Möbel-Meller KG                            | VERANTWORTLICH (KFM.)                        |                               | ~        | EINKAUF<br>Anfragen<br>Rahmenbestellungen<br>Bestellungen<br>Reklamationen                                                  | -<br>-<br>1                |
| Verk. an Debitor Ort              | Düsseldorf Herr Michael Emanuel            |                                              |                               | ~        | Gebuchte Lieferungen<br>Gebuchte Rücklieferungen<br>Ungebuchte Rechnungen<br>Gebuchte Rechnungen<br>Ungebuchte Gutschriften |                            |
| Mitlaufende Kalkulation >         |                                            |                                              | 0,00                          | 0,00     | Gebuchte Gutschriften<br>Archiv                                                                                             |                            |

#### 10.2 Schlussrechnung

Die Erstellung erfolgt ebenfalls über den Rechnungsassistenten. Die Gesamtrestsumme wird zur Rechnungserstellung gebracht.

Ein evtl. zu gewährender Skontobetrag kann in der ungebuchten Rechnung hinterlegt werden.

### 11 Ressourcen für Projekte / Zeiterfassung

Um Mitarbeitern Projekte zuordnen zu können und diese Ihre Zeiten auf das Projekt zurückmelden können, müssen sie als Ressource angelegt sein. Die Zuordnung von Ressourcen auf Komponenten im Projektbudget erfolgt über die Auswahl der Ressourcennummer. Es können sowohl einzelne Personen als auch Ressourcengruppen zugewiesen werden. Details zur Zeiterfassung der einzelnen Komponenten lassen sich in der Ansicht Zeiterfassung im Projektbudget einsehen.

#### EXKURS: Einstandspreise von Ressourcen

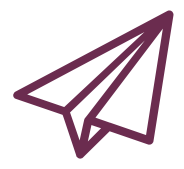

Die Preise für die im Projekt eingesetzten Ressourcen errechnen sich aus deren Einstandspreisen. Um diese festzulegen, wechseln Sie in die Ressourcenkarte und wählen das Feld *Einstandspreise*. Hier lassen sich der Einkaufs-, sowie der Einstandspreis eintragen. Zudem gibt es die Felder WIP-EK-Preis und WIP-Einstandspreis. WIP bedeutet *work in progress* und gibt den exakten Ressourcenpreis an. Dieser wird nur an dieser Stelle angezeigt und kann vom Einstandspreis abweichen. Dieser wiederum wird an allen Stellen im System (beispielsweise im Projektbudget) angezeigt und ist damit auch für Mitarbeiter sichtbar, die keinen Zugriff auf die Ressourcenkarte haben.

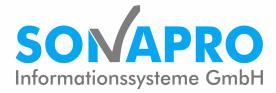

# 12 Reports/Auswertungen

Standardmäßig werden verschiedene Berichte und Analysen ausgeliefert. Diese können am Bildschirm, Drucker, als pdf oder excel – Format ausgegeben werden.